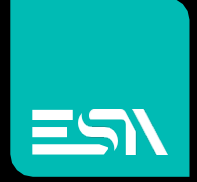

### TUTORIAL KREO HMI Matrice di oggetti su una pagina video

Tutorial dedicato alla creazione di una tabella di oggetti su una pagina video

Connect Ideas. Shape solutions.

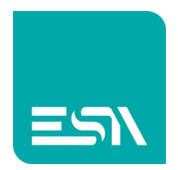

# Introduzione

E' possibile creare in pochi click una matrice di oggetti (campi numerici, oggetti grafici) suddivisi in righe e colonne e già associate a relative tags evitandone così la configurazione manuale.

## Come fare:

CAMPI NUMERICI:

- 1) Si crea una semplice tag (chiamiamola TAB) con relativo campo sulla pagina
- 2) Selezionando (right-click) CREA TABELLA come in figura...

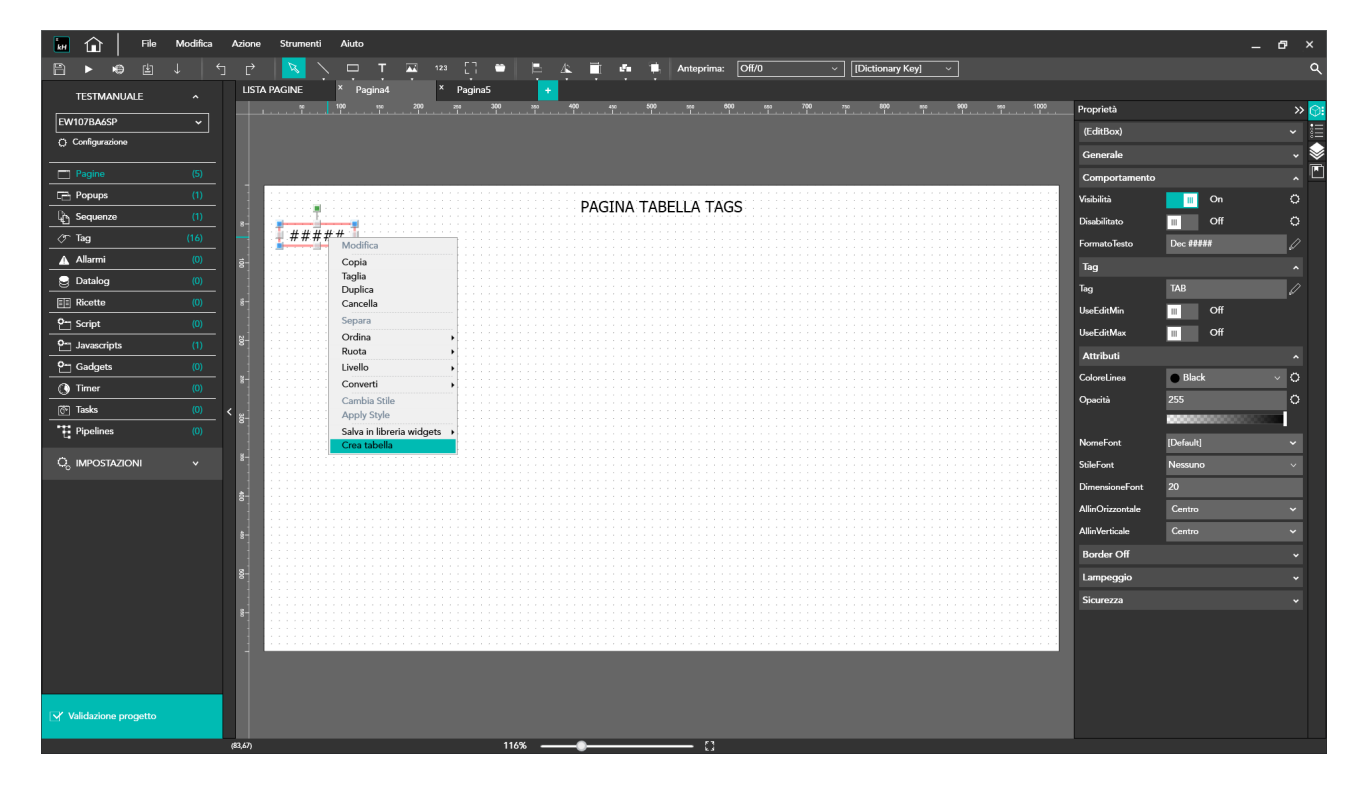

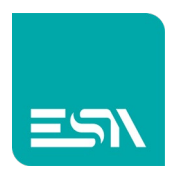

3) si possono configurare il nr. di righe e colonne della nostra matrice campi con relativa distanza fra i vari campi e il modo incrementale del nome e indirizzo TAGS

| 🖬 🍙 🛛 File           |           |              |   |         |            |              |          |    |      |                           |            |       |       | × |
|----------------------|-----------|--------------|---|---------|------------|--------------|----------|----|------|---------------------------|------------|-------|-------|---|
|                      |           |              |   |         | E 4 E      |              |          |    |      |                           |            |       |       | ٩ |
|                      |           | A PAGINE     |   | Pagina5 |            |              |          |    |      |                           |            |       |       |   |
| EW107BA6SP           |           |              |   |         |            |              |          |    |      |                           |            |       |       |   |
| Configurazione       |           |              |   |         |            |              |          |    |      |                           |            |       |       |   |
|                      |           |              |   |         |            |              |          |    |      |                           |            |       |       |   |
| Pagine               |           |              |   | <br>    |            |              |          |    | <br> |                           |            |       |       |   |
| Popups               |           |              |   |         | PA         | GINA TABE    | LLA TAGS |    |      |                           |            |       |       |   |
| Contract Sequenze    |           |              |   |         |            |              |          |    |      |                           |            | н     |       |   |
|                      |           | ####         | # |         |            |              |          |    |      |                           |            |       |       |   |
| Allarmi              |           |              |   |         |            |              |          |    |      |                           |            |       |       |   |
| Batalog              |           |              |   |         |            |              |          |    |      |                           |            |       |       |   |
| Ricette              |           |              |   |         |            |              |          |    |      |                           |            |       |       |   |
| Or Script            |           | 11111111     |   |         | Columns    |              | 10       |    |      |                           |            | ш     |       |   |
| Javascripts          |           |              |   |         | Rows       |              | 5        |    |      |                           |            |       |       |   |
| Gadgets              |           |              |   |         | Distanza d | orizzontale  | 10       |    |      |                           |            | Black |       |   |
| () Timer             |           |              |   |         | Dietanza   | varticala    | 10       |    |      |                           |            |       |       |   |
| C Tasks              |           |              |   |         | Incromon   | to indirizzo | 1        |    |      |                           |            | 00000 | <br>1 |   |
| Pipelines            |           |              |   |         | Increment  |              |          |    |      |                           |            |       |       |   |
| Ö, IMPOSTAZIONI      |           |              |   |         | Increment  | L by IOW     |          |    |      |                           |            |       |       |   |
|                      |           |              |   |         |            |              |          | Ok |      |                           |            |       |       |   |
|                      |           |              |   |         |            |              |          |    |      |                           |            |       |       |   |
|                      |           |              |   |         |            |              |          |    |      |                           |            |       |       |   |
|                      |           |              |   |         |            |              |          |    |      |                           | Border Off |       |       |   |
|                      |           |              |   |         |            |              |          |    |      | · ··· · · · · · · · · · · | Lampeggio  |       |       |   |
|                      |           | 194 14 14 14 |   |         |            |              |          |    |      |                           | Sicurezza  |       |       |   |
|                      |           |              |   |         |            |              |          |    |      |                           |            |       |       |   |
|                      |           |              |   |         |            |              |          |    |      |                           |            |       |       |   |
|                      |           |              |   |         |            |              |          |    |      |                           |            |       |       |   |
|                      |           |              |   |         |            |              |          |    |      |                           |            |       |       |   |
|                      |           |              |   |         |            |              |          |    |      |                           |            |       |       |   |
| Validazione progetto |           |              |   |         |            |              |          |    |      |                           |            |       |       |   |
|                      | (161,330) |              |   | 116%    |            |              | _ 0      |    |      |                           |            |       |       |   |

### 4) KREO HMI crea la matrice di campi

| 🖬 🏠 🛛 File           | Modifica | Azione     | Strumenti Aiut | •         |            |       |            |             |                                      |                     | – Ø × |
|----------------------|----------|------------|----------------|-----------|------------|-------|------------|-------------|--------------------------------------|---------------------|-------|
| P ► ⊕ ±              |          |            | N 🔁 🔨 🗖        | T 🔤 12    | 2 [] 😁     | 🖹 🐥 🗍 | 🗗 🗰 Antep  | rima: Off/0 | <ul> <li>[Dictionary Key]</li> </ul> |                     | م     |
| TESTMANUALE          |          | LISTA      | PAGINE × I     | Pagina4 × | Pagina5    |       |            |             |                                      |                     |       |
| EW107BA6SP           | ~        |            |                |           |            |       |            |             |                                      | Proprietà           | » 🖸   |
| Configurazione       |          |            |                |           |            |       |            |             |                                      | Pagina4(PageWidget) | ¥     |
|                      |          |            |                |           |            |       |            |             |                                      | Generale            | ~ 🖉   |
| Pagine               |          |            |                |           |            |       |            |             |                                      | Immagine            | • Ľ   |
|                      |          |            |                |           |            | PAGI  | NA TABELLA | TAGS        |                                      |                     |       |
| (C Ton               |          | 8-         |                |           |            |       |            |             |                                      |                     |       |
| Allarmi              |          |            | #####          | #####     | #####      | ##### | #####      | #####       | ####                                 |                     |       |
|                      |          |            | #####          | #####     | #####      | ##### | #####      | #####       | #####                                |                     |       |
| F Ricette            |          | 8-         | #####          | #####     | #####      | ##### | #####      | #####       | ####                                 |                     |       |
| Cript Script         |          |            | ппппп          | ппппп     | п.п.п.п.п. | ппппп | ппппп      | ппппп       |                                      |                     |       |
| Javascripts          |          | 8-         | #####          | #####     | #####      | ##### | #####      | #####       | #####                                |                     |       |
| Cadgets              |          | 8-         | #####          | #####     | #####      | ##### | #####      | #####       | ####                                 |                     |       |
| C Timer              |          |            | #####          | #####     | #####      | ##### | #####      | #####       | ####                                 |                     |       |
| Tasks     Pipelines  |          | < 8-       | #####          | #####     | #####      | ##### | #####      | #####       | ####                                 |                     |       |
|                      |          | 8-         | #####          | #####     | #####      | ##### | #####      | #####       | #####                                |                     |       |
| Q, IMPOSTAZIONI      |          |            | ****           | #####     | #####      | ****  | ****       | #####       | <i>πππππ</i>                         |                     |       |
|                      |          | \$         | #####          | #####     | #####      | ##### | #####      | #####       | ####                                 |                     |       |
|                      |          |            | #####          | #####     | #####      | ##### | #####      | #####       | ####                                 |                     |       |
|                      |          | 8-         | #####          | #####     | #####      | ##### | ####       | #####       | #####                                |                     |       |
|                      |          | ő-         | #####          | #####     | #####      | ##### | #####      | #####       | ####                                 |                     |       |
|                      |          |            |                |           |            |       |            |             |                                      |                     |       |
|                      |          | 8-         |                |           |            |       |            |             |                                      |                     |       |
|                      |          |            |                |           |            |       |            |             |                                      |                     |       |
|                      |          |            |                |           |            |       |            |             |                                      |                     |       |
|                      |          |            |                |           |            |       |            |             |                                      |                     |       |
| Validazione progetto |          |            |                |           |            |       |            |             |                                      |                     |       |
|                      |          | (1035.240) |                |           | 116%       | _     |            | 1           |                                      |                     |       |
|                      |          | (1050,240) |                |           | 110,6      |       |            | 1.2         |                                      |                     |       |

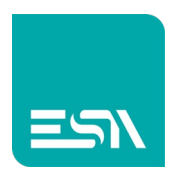

| 🖬 🎧   File Modifica Azione Strumenti Aiuto 💶 🔿 🛪 |      |                   |         |               |        |                  |            |             |      |                     |     |  |
|--------------------------------------------------|------|-------------------|---------|---------------|--------|------------------|------------|-------------|------|---------------------|-----|--|
| 🖹 🕨 🖷 🗄                                          | 1    |                   |         |               |        |                  |            |             |      |                     | ۹   |  |
| TESTMANUALE                                      |      |                   |         |               |        |                  |            |             |      |                     |     |  |
| EW1078 & 459                                     |      | + × 🗗 🗗 🏷         |         |               |        |                  |            |             |      | Folders             | » 🔁 |  |
|                                                  |      | ⊽ Cartella ⊽      | Nome ⊽  | Descrizione 7 | Tipo ⊽ | Tipo indirizzo ⊽ | Provider ⊽ | Data Area ⊽ | Τį   | [Tutte le cartelle] |     |  |
| Conliguiazione                                   |      | 16 🖉              | TAB     |               | Int16  | Interna          | N/A        | N/A         | N, ^ |                     |     |  |
| Pagine                                           |      | 17 🖉              | TAB_1_0 |               | Int16  | Interna          | N/A        | N/A         | N,   |                     |     |  |
| Popups                                           |      | 18 🖉              | TAB_2_0 |               | Int16  | Interna          | N/A        | N/A         | N,   |                     |     |  |
| La Sequenze                                      | (1)  | 19 🖉              | TAB_3_0 |               | int16  | Interna          | N/A        | N/A         | N,   |                     |     |  |
| 🖉 Tag                                            | (99) | 20 🖉              | TAB_4_0 |               | Int16  | Interna          | N/A        | N/A         | N,   |                     |     |  |
| Allarmi                                          | (0)  | 21 🖉              | TAB_5_0 |               | Int16  | Interna          | N/A        | N/A         | N,   |                     |     |  |
| 😔 Datalog                                        | (0)  | 22 🖉              | TAB_6_0 |               | Int16  | Interna          | N/A        | N/A         | N,   |                     |     |  |
| E Ricette                                        |      | 23 🖉              | TAB_0_1 |               | Int16  | Interna          | N/A        | N/A         | N,   |                     |     |  |
| O- Script                                        |      | 24 🖉              | TAB_1_1 |               | Int16  | Interna          | N/A        | N/A         | N,   |                     |     |  |
| P- Javascripts                                   |      | 25 🖉              | TAB_2_1 |               | Int16  | Interna          | N/A        | N/A         | N,   |                     |     |  |
| 9-1 Gadgets                                      |      | 26 🖉              | TAB_3_1 |               | Int16  | Interna          | N/A        | N/A         | N,   |                     |     |  |
| A Timer                                          |      | 27 🖉              | TAB_4_1 |               | Int16  | Interna          | N/A        | N/A         | N,   |                     |     |  |
| - Contraction                                    |      | 28 🖉              | TAB_5_1 |               | Int16  | Interna          | N/A        | N/A         | N,   |                     |     |  |
| Diselines                                        |      | <sup>•</sup> 29 🖉 | TAB_6_1 |               | Int16  | Interna          | N/A        | N/A         | N,   |                     |     |  |
| Pipelines                                        |      | 30 🖉              | TAB_0_2 |               | Int16  | Interna          | N/A        | N/A         | N,   |                     |     |  |
| O <sub>0</sub> IMPOSTAZIONI                      |      | 31 🖉              | TAB_1_2 |               | Int16  | Interna          | N/A        | N/A         | N,   |                     |     |  |
|                                                  |      | 32 🖉              | TAB_2_2 |               | Int16  | Interna          | N/A        | N/A         | N,   |                     |     |  |
|                                                  |      | 33 🖉              | TAB_3_2 |               | Int16  | Interna          | N/A        | N/A         | N,   |                     |     |  |
|                                                  |      | 34 🖉              | TAB_4_2 |               | Int16  | Interna          | N/A        | N/A         | N,   |                     |     |  |
|                                                  |      | 35 🖉              | TAB_5_2 |               | Int16  | Interna          | N/A        | N/A         | N,   |                     |     |  |
|                                                  |      | 36 🗸              | TAB_6_2 |               | Int16  | Interna          | N/A        | N/A         | N,   |                     |     |  |
|                                                  |      | 37 🖉              | TAB_0_3 |               | Int16  | Interna          | N/A        | N/A         | N,   |                     |     |  |
|                                                  |      | 38 🖉              | TAB_1_3 |               | Int16  | Interna          | N/A        | N/A         | N,   |                     |     |  |
|                                                  |      | 39 🖉              | TAB_2_3 |               | Int16  | Interna          | N/A        | N/A         | N,   |                     |     |  |
|                                                  |      | 40 🖉              | TAB_3_3 |               | Int16  | Interna          | N/A        | N/A         | N,   |                     |     |  |
|                                                  |      | 41                | TAB_4_3 |               | Int16  | Interna          | N/A        | N/A         | N.   |                     |     |  |
|                                                  |      | 42 🖉              | TAB_5_3 |               | Int16  | Interna          | N/A        | N/A         | 'N,  |                     |     |  |
| THE MERIDIAN AND A                               |      | 43                | TAB_6_3 |               | Int16  | Interna          | N/A        | N/A         | N    |                     |     |  |
| Validazione progetto                             |      |                   | 140-0 4 |               | Lat 12 | Intoma           |            |             | >    |                     |     |  |

5) con le relative TAGS rinominate come in figura

6) Da notare che, con tag-TAB di dispositivo con indirizzo fisico, saranno create le relative tags con nome e indirizzo incrementali:

<u>Es. MODBUS</u>: TAB addr=1, con incremento = 1

- TAB\_1\_0 addr=2, TAB\_2\_0 addr=3, TAB\_3\_0 addr=4,...
- TAB\_1\_1 addr=**5**, TAB\_2\_1 addr=**6**, TAB\_3\_1 addr=**7**,...

<u>Es. SIEMENS</u>: TAB addr=DB10.DBW0, con incremento = 2

- TAB\_1\_0 addr= DB10.DBW2, TAB\_2\_0 addr= DB10.DBW4, TAB\_3\_0 addr= DB10.DBW6,...
- TAB\_1\_1 addr= **DB10.DBW8**, TAB\_2\_1 addr= **DB10.DBW10**, TAB\_3\_1 addr= **DB10.DBW12**,...

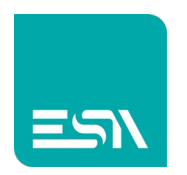

#### OGGETTI GRAFICI:

- 1) Supponiamo di avere 12 INGRESSI e 24 USCITE da dover configurare.
- 2) Si crea una semplice tag INPUT1 e OUTPUT1...

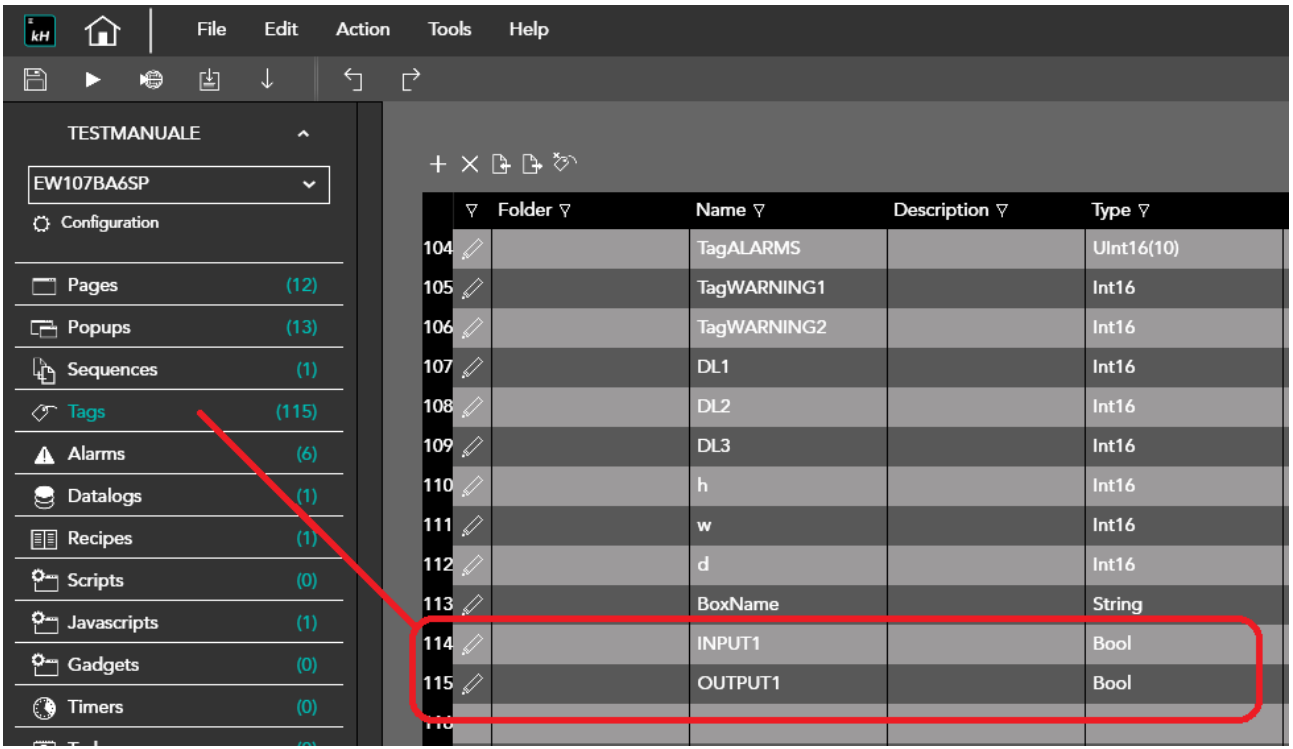

### 3) I relativi LED sulla pagina

| 🖬 🏦 🛛 File              | Edit  | Action | Tools   | Help              |       |               |     |   |           |         |       |         |           |      |            |        |    |       |                 |         |     | - <b>a</b> ; |
|-------------------------|-------|--------|---------|-------------------|-------|---------------|-----|---|-----------|---------|-------|---------|-----------|------|------------|--------|----|-------|-----------------|---------|-----|--------------|
| 8 • • E                 |       |        | Ċ       | ×                 |       | т 📼           |     | • | ▲         | Ì 4     | T, F  | review: | Off/0     | ~ [I | Dictionary | Key] ~ |    |       |                 |         |     |              |
| TESTMANUAI E            |       |        | LIST    |                   | × Mat | rix2          | •   |   |           |         |       |         |           |      |            |        |    |       |                 |         |     |              |
| ·····                   |       |        |         |                   | 100   | 150 20<br>1 1 | 250 |   | <br>. 400 |         | . 500 |         | 00 69<br> | <br> |            |        | 90 | 1000  | Properties      |         |     | »            |
| EW107BA6SP              |       |        |         |                   |       |               |     |   |           |         |       |         |           |      |            |        |    |       | Button003(Swite | h)      |     | *            |
| C Configuration         |       |        |         |                   |       |               |     |   |           |         |       |         |           |      |            |        |    |       | General         |         |     | ^            |
| Pages                   | (13)  |        |         |                   |       |               |     |   |           |         |       |         |           |      |            |        |    |       | Name            | Button  | 003 |              |
| Popups                  | (13)  | _      |         |                   |       |               |     |   |           | мате    |       | IECTS   |           |      |            |        |    |       | Left            | 30      |     | 0            |
| ြည် Sequences           | (1)   | _      | 8-      |                   |       |               |     |   |           | 1.17411 |       | LCID    |           |      |            |        |    |       | Тор             | 110     |     | 0            |
| 🖉 Tags                  | (115) | _      |         |                   |       |               |     |   |           |         |       |         |           |      |            |        |    |       | Width           | 50      |     |              |
| Alarms                  | (6)   | _      | 8-      | 171               |       | INPU          |     |   |           |         |       |         |           |      | OUTF       | 01     |    |       | Height          | 50      |     |              |
| 曼 Datalogs              | (1)   |        |         | $\mathbf{A}$      |       |               |     |   |           |         |       |         |           |      |            |        |    |       | Rotation        | 0       |     | 0            |
| Recipes                 | (1)   | _      | <u></u> | $\mathbf{\nabla}$ |       |               | -   |   |           |         |       |         |           |      |            |        |    |       | Behavior        |         |     | ^            |
| C- Scripts              | (0)   | _      |         |                   |       |               |     |   |           |         |       |         |           |      |            |        |    |       | Visibility      |         | On  | 0            |
| Om Javascripts          | (1)   | _      | 8-      |                   |       |               |     |   |           |         |       |         |           |      |            |        |    | ::::: | Disabled        |         | off | ō            |
| O- Gadgets              | (0)   | -      |         |                   |       |               |     |   |           |         |       |         |           |      |            |        |    |       | TruckMada       | Destars | 0   | ~            |
| () Timers               |       | - 1    | 8-      |                   |       |               |     |   |           |         |       |         |           |      |            | -      |    |       | -               | Button  | _   | _            |
| r Tasks                 | (0)   | - <    |         |                   |       |               |     |   |           |         |       |         |           |      |            |        |    |       | lag             | _       | _   | Â.           |
| Pipelines               | (0)   | -      | 8       |                   |       |               |     |   |           |         |       |         |           |      |            |        |    |       | Tag             | INPUT1  |     | 0            |
|                         |       | - 1    |         |                   |       |               |     |   |           |         |       |         |           |      |            |        |    |       | ValueOn         | 1       |     |              |
| Q <sub>6</sub> SETTINGS |       |        | ° -     |                   |       |               |     |   |           |         |       |         |           |      |            |        |    |       | ValueOff        | 0       |     |              |
|                         |       |        |         |                   |       |               |     |   |           |         |       |         |           |      |            |        |    |       | Attributes      |         |     | ^            |
|                         |       |        |         |                   |       |               |     |   |           |         |       |         |           |      |            |        |    |       | Opacity         | 255     |     | 0            |

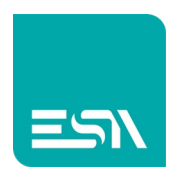

4) Ora si selezionano uno alla volta gli oggetti grafici. Right-click>> CREA TABELLA come in figura...

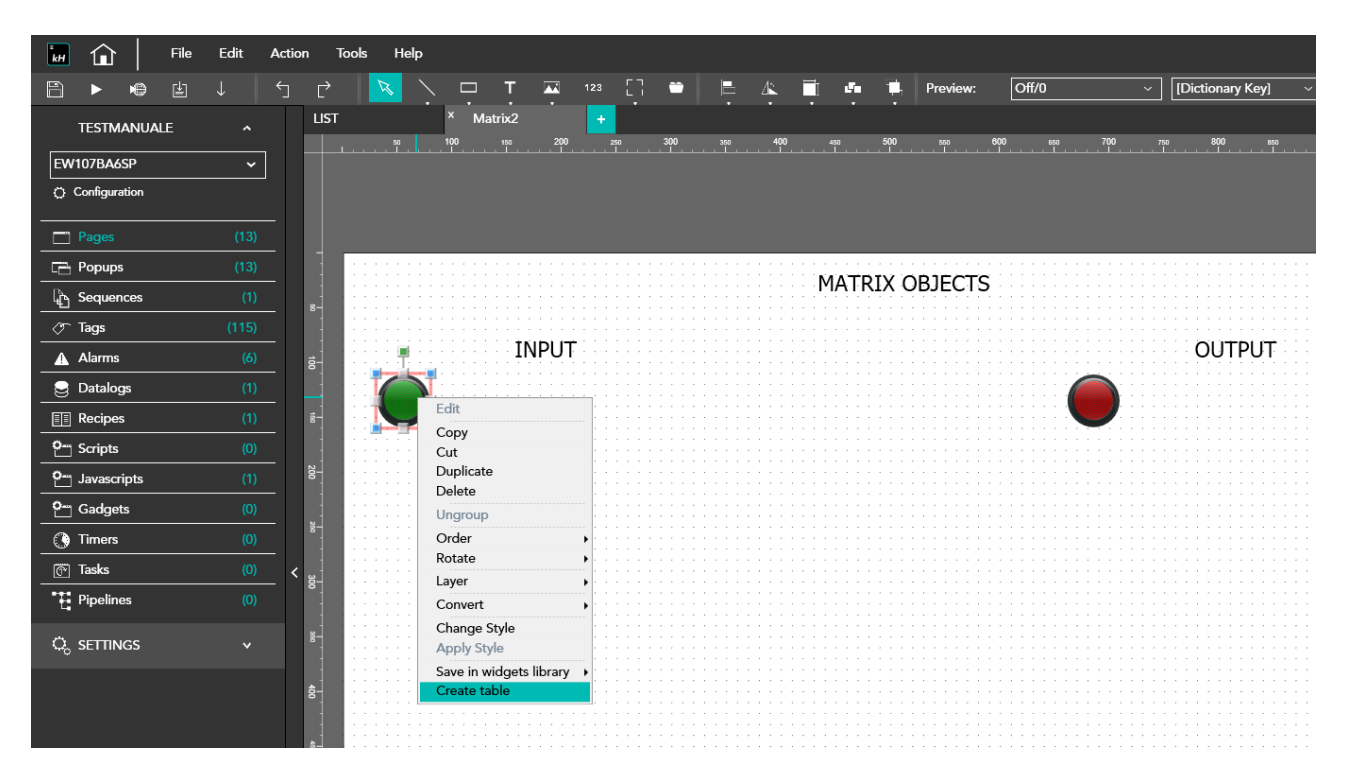

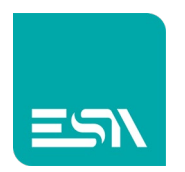

- 5) Permette di creare la matrice di oggetti relativi.

6) Le tag associate agli oggetti sono create in automatico con indirizzo incrementale come nel caso dei campi numerici

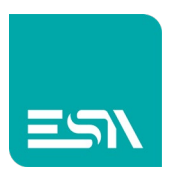

| Е<br>kH    | <u></u>      | File | Edit     | Act | ion      | Tools | Help     |             |                      |        |
|------------|--------------|------|----------|-----|----------|-------|----------|-------------|----------------------|--------|
| B          | ▶ ₩          | Ŀ    |          | ſ   |          | Ċ     |          |             |                      |        |
| TE         | ESTMANUAL    | E    |          |     |          |       |          |             |                      |        |
| EN/10      | 704460       |      |          |     |          | + ×   | 0 D 🗞    |             |                      |        |
|            | 7 DA03P      |      | <b>`</b> |     |          | V     | Folder ⊽ | Name ⊽      | Description <i>∀</i> | Type ⊽ |
|            | illigurauon  |      |          |     |          | 114 🏑 | >        | INPUT1      |                      | Bool   |
| _ 🗖 Pa     | ages         |      | (13)     |     |          | 115 🏑 | >        | OUTPUT1     |                      | Bool   |
| E Po       | opups        |      | (13)     |     |          | 116 🏑 | >        | INPUT1_0_1  |                      | Bool   |
| ြူ Se      | equences     |      | (1)      |     |          | 117 🏑 | >        | INPUT1_0_2  |                      | Bool   |
| 🖉 Ta       | igs          |      | (149)    |     |          | 118 🖌 | <b>`</b> | INPUT1_0_3  |                      | Bool   |
|            | larms        |      | (6)      |     |          | 119 🏑 | >        | INPUT1_1_0  |                      | Bool   |
| 曼 Da       | atalogs      |      |          |     |          | 120 🏑 | >        | INPUT1_1_1  |                      | Bool   |
| E Re       | ecipes       |      |          |     |          | 121 🏑 | <b>`</b> | INPUT1_1_2  |                      | Bool   |
|            | cripts       |      |          |     |          | 122 🏑 | >        | INPUT1_1_3  |                      | Bool   |
|            | avascripts   |      |          |     |          | 123 🏑 | `        | INPUT1_2_0  |                      | Bool   |
| • Gi       | adaets       |      |          |     |          | 124 🖉 | >        | INPUT1_2_1  |                      | Bool   |
|            | mers         |      |          |     |          | 125 🏑 | `        | INPUT1_2_2  |                      | Bool   |
| <u>ு க</u> | seke         |      | (0)      |     | ,        | 126 🏑 |          | INPUT1_2_3  |                      | Bool   |
| IA         | nolinos      |      | (0)      |     | <b>`</b> | 127 🏑 | `        | OUTPUT1_0_1 |                      | Bool   |
|            | pennes       |      |          |     |          | 128 🏑 |          | OUTPUT1_0_2 |                      | Bool   |
| 🗘 se       | ettings      |      |          |     |          | 129 🏑 | `        | OUTPUT1_0_3 |                      | Bool   |
|            |              |      |          |     |          | 130 🏑 | ><br>    | OUTPUT1_0_4 |                      | Bool   |
|            |              |      |          |     |          | 131 🏑 |          | OUTPUT1_0_5 |                      | Bool   |
|            |              |      |          |     |          | 132 🖉 |          | OUTPUT1_1_0 |                      | Bool   |
|            |              |      |          |     |          | 133 🏑 |          | OUTPUT1_1_1 |                      | Bool   |
|            |              |      |          |     |          | 134 🏑 |          | OUTPUT1_1_2 |                      | Bool   |
|            |              |      |          |     |          | 135 🏑 |          | OUTPUT1_1_3 |                      | Bool   |
|            |              |      |          |     |          | 136 🏑 |          | OUTPUT1_1_4 |                      | Bool   |
|            |              |      |          |     |          | 137 🏑 |          | OUTPUT1_1_5 |                      | Bool   |
|            |              |      |          |     |          | 138   |          | OUTPUT1_2_0 |                      | Bool   |
|            |              |      |          |     |          | 139 🏑 |          | OUTPUT1_2_1 |                      | Bool   |
|            |              |      |          |     |          | 140   |          | OUTPUT1_2_2 |                      | Bool   |
|            |              |      |          |     |          | 141 🖉 |          | OUTPUT1_2_3 |                      | Bool   |
| Valio      | date project |      |          |     |          | 116 / | >        |             |                      | Paal   |

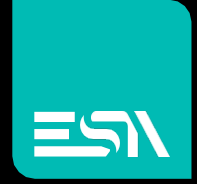

Connect ideas. shape solutions.

ESA S.p.A. | www.esa-automation.com |